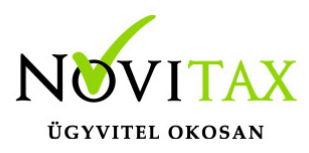

## NAV Online számla adatszolgáltatás – Technikai felhasználó jelszó módosítása

A https://onlineszamla.nav.gov.hu/ oldalon be kell jelentkezni a KAÜ segítségével, majd a Felhasználók menüpontot elindítani:

| Kezdőlap                                                                   | Számlaadat-rögzítés | Számlák | Ügyfél | Felhasználók | Szolgáltatások     | Nyilatkozatok | Információk |
|----------------------------------------------------------------------------|---------------------|---------|--------|--------------|--------------------|---------------|-------------|
|                                                                            |                     |         |        |              |                    |               |             |
| Felhaszi                                                                   | nálók               |         |        |              |                    |               |             |
| A felhasználók kezelése a NAV Felhasználókezelő alkalmazásban érhetőek el: |                     |         |        |              | FELHASZNÁLÓKEZELÉS |               |             |
| Felhas                                                                     | ználók menüpont     |         |        |              |                    |               |             |

A megfelelő technikai felhasználót meg kell keresni és a részletek alatt lévő gombot meg kell nyomni:

| Felhasználók     A felhasználók kezelése a NAV Felhasználókezelő alkalmazásban érhetőek el:                                              |
|----------------------------------------------------------------------------------------------------|
| Felhasználók     A felhasználók kezelése a NAV Felhasználókezelő alkalmazásban érhetőek el:     Felhasználó név     Teljes név     Típus |
| A felhasználók kezelése a NAV Felhasználókezelő alkalmazásban érhetőek el: 🖸 FELHASZNÁLÓKEZELÉS                                          |
| Felhasználó név Téjes név Típus 👻                                                                                                    |
|                                                                                                    |
|                                                                                                    |
| Adószonosító jel E-mail cím Hozzásdva dátumtól E Hozzásdva dátumig E                                                                     |
|                                                                                                    |
| Megjegyzés                                                                                                    |
| SZŪRĖS                                                                                                    |
|                                                                                                    |
| Megjegyzés Teljes Név 🛓 Adóazonosító jel Felhasználó név ½ Típus ½ Státusz ½ E-mail cím ½ Telefon ½ Hozzáadva ½ Részletek                |
| Ability     8301662611     Elsődleges     Megerősítve     #ability     +3612632363     2018.02.16.     →Ξ                                |
| 6iknwikht4fpxwk Technikai Megerősitve 2018. 10. 09. →Ξ                                                                                   |
| Technikai felhasználó kiválasztása                                                                                                    |

A megjelenő ablakba a Módosítás lehetőséget kell választani:

# www.novitax.hu

1105 Budapest, Gitár utca 4. | Tel.: (+36 1) 263-2363 | E-mail: novitax@novitax.hu

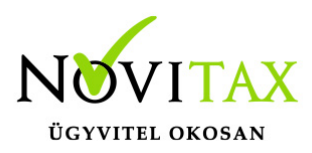

## NAV Online számla adatszolgáltatás – Technikai felhasználó jelszó módosítása

| Részletek                                                                                                    | VISSZA AZ ELŐZŐ OLDALRA |
|----------------------------------------------------------------------------------------------------|-------------------------|
| Felhasználónév<br>6iknwklwt4fpxwk                                                                                         | MÁSOLÁS                 |
| XML aláírókulcs<br>8b-8201-a3bb4ab529882BNGAYQVO3SW                                                                       | MÁSOLÁS                 |
| XML cserekulcs<br>8e212BNGAYQW1AWQ                                                                                        | MÁSOLÁS                 |
| Kapcsolattartás választott nyelve<br>Magyar                                                                               |                         |
| Megjegyzés<br>–                                                                                                    |                         |
| QR kód az összekapcsoláshoz                                                                                               |                         |
| A technikai felhasználó adatait megoszthatja QR kód formátumban is, ami a jelszó ki<br>szükséges információt tartalmazza. | ivételével az összes    |
| Figyelem! A QR kód beolvasása akkor működik, ha a számlázó program alkalmas anr                                           | nak fogadására!         |
| QR KÓD GENERÁLÁSA                                                                                                    |                         |
| Az adatok módosítása a NAV Felhasználókezelő alkalmazásban éri                                                            | hető el: 🚺 MÓDOSÍTÁS    |
| Technikai felhasználó módosítása                                                                                          |                         |

A megjelenő lehetőségek közül a Jelszó módosítása lehetőséget kell választani:

Profil adatok módosítása Jelszó módosítása Jogosultságok módosítása Összerendelések módosítása

# www.novitax.hu

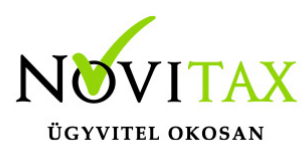

## NAV Online számla adatszolgáltatás – Technikai felhasználó jelszó módosítása

Jelszó módosítása

A megfelelő jelszó megadását követően a Mentés gombbal tárolhatjuk az adatokat

| Jelszó módosítása<br>A csillaggal (*) jelölt mezők kitöltése kötelező.  |        |        |
|-------------------------------------------------------------------------|--------|--------|
| Felhasználónév<br><b>6iknwklwt4fpxwk</b>                                |        |        |
|                                                                         |        | Ø      |
| Min. 8 ékezet nélküli karakter, valamint 1 kis és 1 nagy betű kötelező. |        |        |
| * Jelszó megerősítése                                                   |        | 0      |
|                                                                         | MÉGSEM | MENTÉS |
| Jelszó megváltoztatása                                                  |        |        |

és az így megváltozott jelszót adjuk meg a Novitax számlázó program **Beállítások/Alapbeállítások/NAV Online adatszolgáltatás**... menüpontjában.

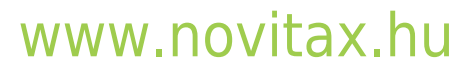

1105 Budapest, Gitár utca 4. | Tel.: (+36 1) 263-2363 | E-mail: novitax@novitax.hu